## Ingenta 画面登録・利用方法

Ingenta プラットフォーム上で購読タイトルを閲覧開始するためには、管理者による画面登録が必要です。 画面登録は2段階あります。

- ① 新規アカウント登録(ユーザー情報 → 認証方法 → 管理者ログイン情報): p.3 ~ p.7
- ② 購読タイトル登録(購読タイトルをアカウントに結びつける作業): p.8 ~ p.11

**重要** 登録方法はユーザーの状況により変わります。

● アカウント登録済みの場合(p.9 - 11)

既に Ingenta にアカウント登録済みの場合、購読タイトル登録作業を行ってください。 購読期間中にアクセスが切れ、クレームする場合にも同様の登録作業が必要となります。

● アカウント登録済みかどうか不明な場合

次頁のように Ingenta 画面右上に機関名が表示される場合は、既にアカウント登録され、登録されている IP ア ドレスでユーザー認識されています。この場合アカウント登録は不要です。

Ingenta Connect URL: <a href="https://www.ingentaconnect.com/">https://www.ingentaconnect.com/</a>

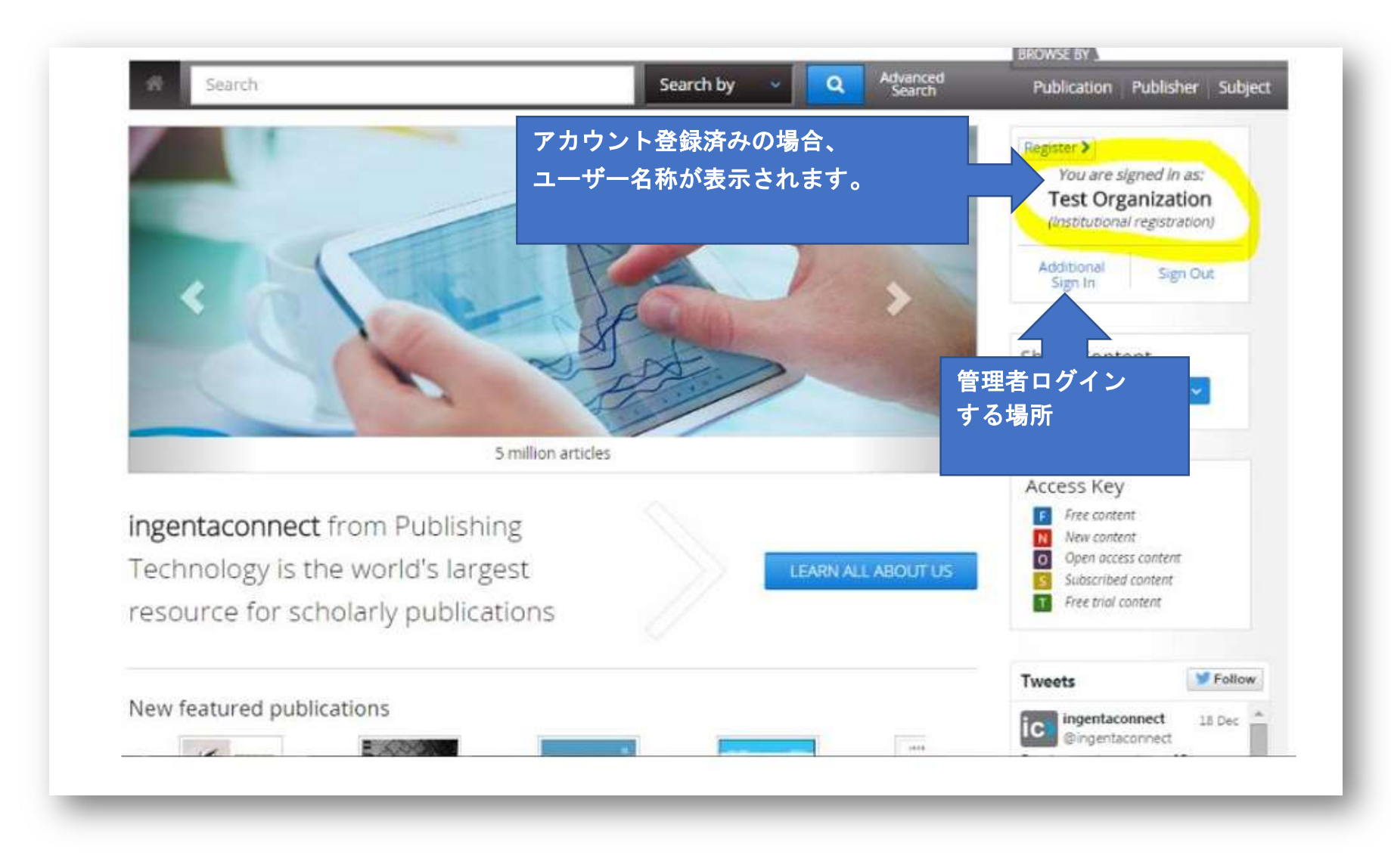

### ① 新規アカウント登録

### <個人購読の場合>(機関購読の場合は p.4 に進む)

URL: <u>https://www.ingentaconnect.com/register/personal?redirect=&url=</u>

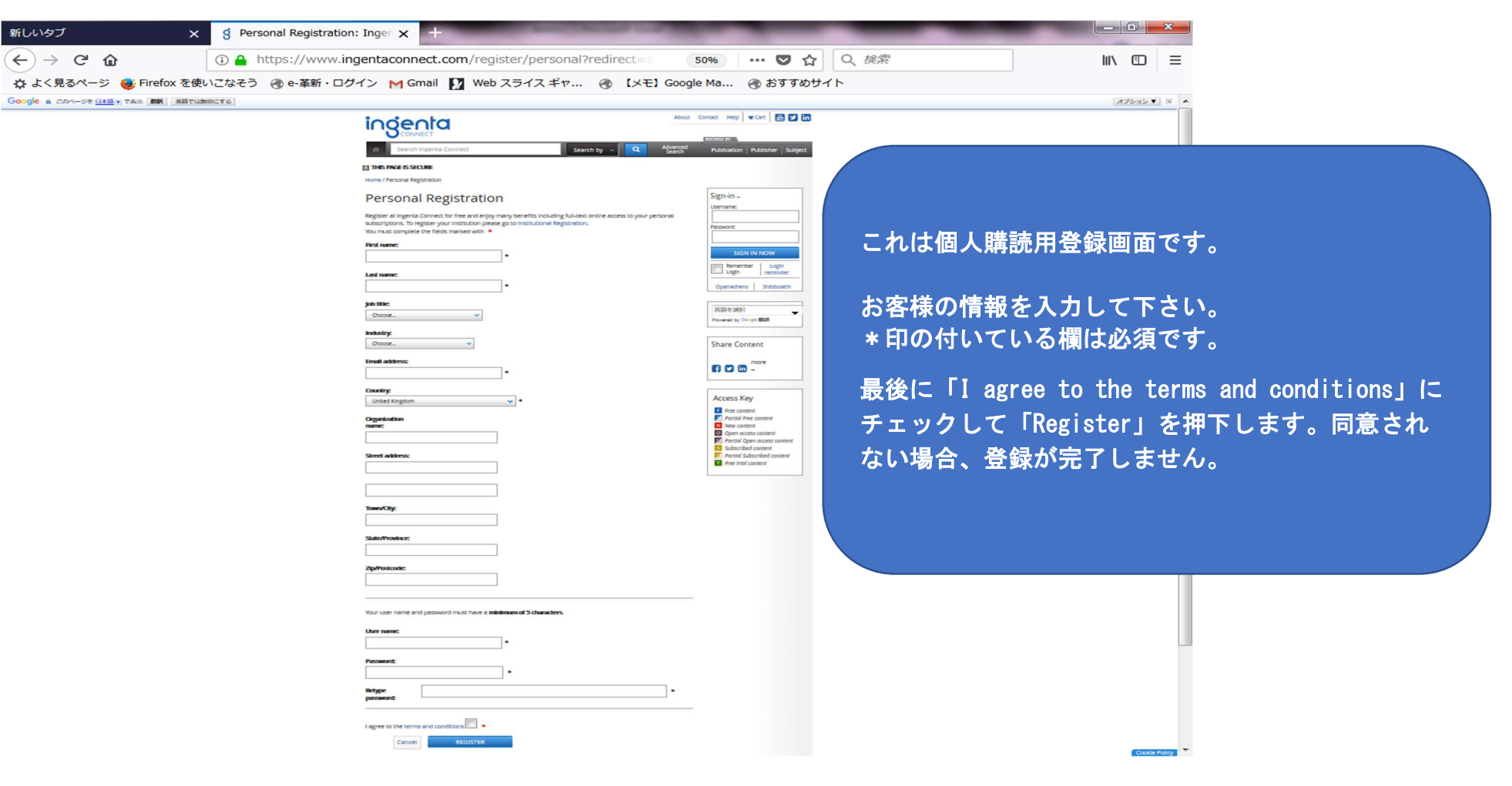

### <機関購読の場合>

#### URL: https://www.ingentaconnect.com/register/institutional

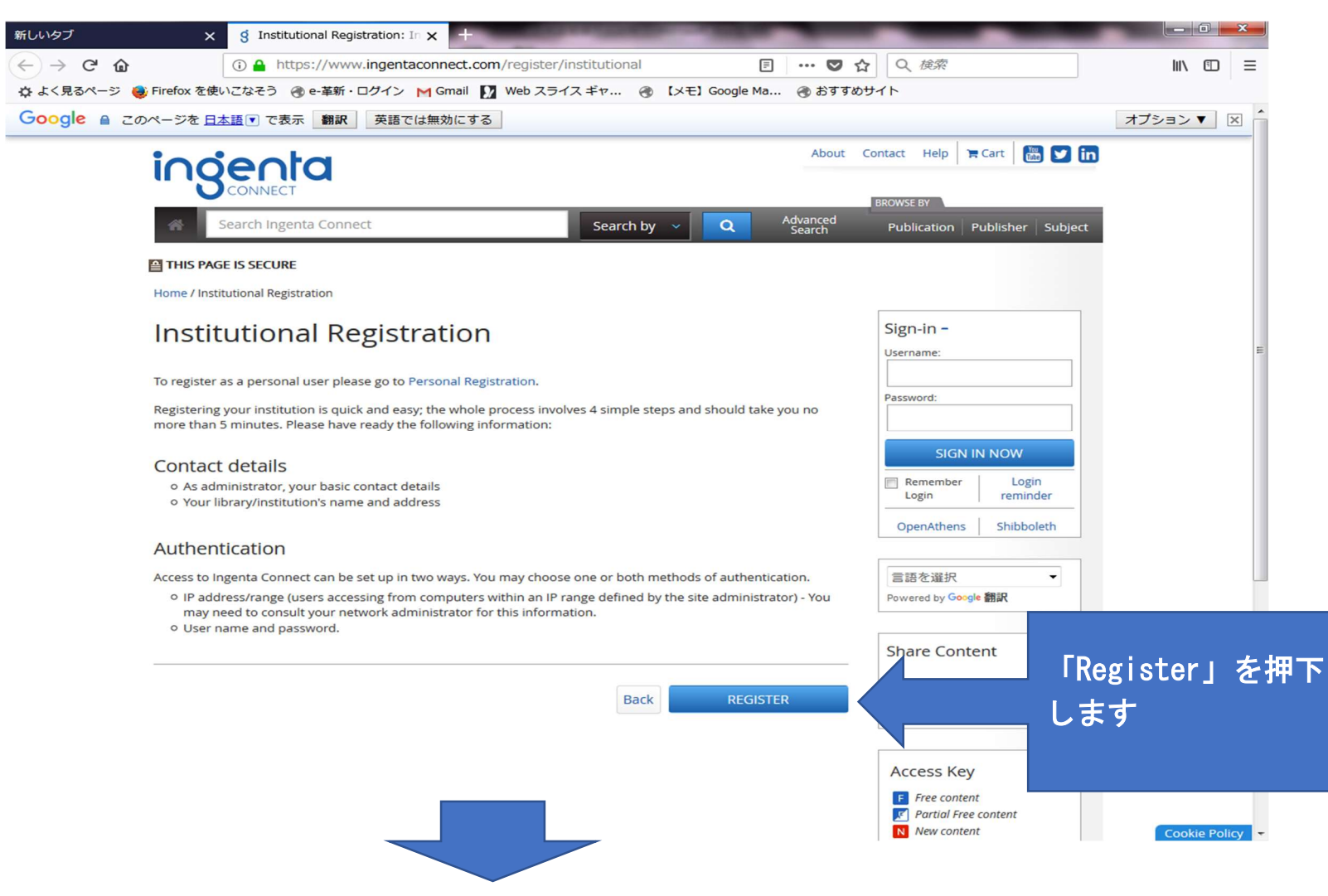

| 新しいタブ X                                  | g Institutional Registration: At x +                                                                                                    |                                                                                                    |
|------------------------------------------|----------------------------------------------------------------------------------------------------|----------------------------------------------------------------------------------------------------|
| (←) → ℃ @                                | () 🔒 https://www.ingentaconnect.com/register/institutional                                                                                                    |                                                                                                    |
| 🔅 よく見るページ 🍓 Firefox を使い                  | いこなそう 🛞 e-革新・ログイン M Gmail 🚺 Web スライス ギヤ 🤞                                                                                                    |                                                                                                    |
| Google a このページを <u>日本語</u> で表示 <b>解訳</b> | 英語では無効にする                                                                                                    | ご希望の認証方法の口にクリックし、                                                                                                    |
|                                          | ingenta                                                                                                    | IP アドレス認証の場合は IP アドレスを、                                                                                                    |
|                                          | Search Ingenta Connect Search b                                                                                                    | Username & Password 認証の場合はアクセス用の Username、Password                                                                                                    |
|                                          | THIS PAGE IS SECURE                                                                                                    | を入力します。両方の入力も可能です。                                                                                                    |
|                                          | Home / Institutional Registration: Authentication                                                                                                    | 最後に「Next」を押下します。                                                                                                    |
|                                          | Step 2: Authentication   Ress to lagerta Connect can be set up by IP address or by user name and passwor   IP address/range   Padress/range:   Prove the name and password from an IP address or from within the Bigger password is in ISA ISA ISA ISA ISA ISA ISA ISA ISA ISA | IP アドレス認証の場合、アクセスするたびにログインする必要がなく<br>なります。<br>between sach<br>See dyour Prage.<br>IP アドレス登録例<br>66. 251. 105. *; 91. 230-234. 41. 5; 94. 56. 130. 144-159<br>「*」はそのレンジ全て<br># - #は特定のレンジ                                                                                                    |
|                                          | Browse by Publication About us New<br>Browse by Subject Researchers Help<br>Browse by Subject Ubrarians Cont<br>Advanced Search Publishers<br>Website 6 201<br>Terms and Cor                                                                                                   | Restured titles<br>act us<br>□ □<br>arr() as specified within the artick.<br>複数入力する場合は間にセミコロンで区切る<br>■ Construction (Construction)<br>(Construction)<br>( |

| 新しいタブ X g Inst                | titutional Registration: Ac 🗙 +                                                                                                    | _                      | _                    |                       |                                             |
|-------------------------------|----------------------------------------------------------------------------------------------------|------------------------|----------------------|-----------------------|---------------------------------------------|
| ← → ♂ ☆                       | https://www.ingentaconnect.com/register/institutional                                                                              | 0% … ♡ ☆ 〇             | (検索                  | \ ⊡ ≡                 |                                             |
| 🔅 よく見るページ 🍓 Firefox を使いこなそう   | 🛞 e-革新・ログイン M Gmail 🚺 Web スライス ギヤ 🛞 【メモ】Google                                                                                     | Ma 🛞 おすすめサイト           |                      |                       |                                             |
| Google a このページを 日本語 で表示 翻訳 英語 | るでは無効にする                                                                                                    |                        |                      |                       |                                             |
|                               | ingenta                                                                                                    |                        | _                    |                       |                                             |
|                               | Search Ingenta Connect Search by V                                                                                                 | 管理者 Use                | rnane, Passwor       | d を設定しま               | す。                                          |
|                               | THIS PAGE IS SECURE                                                                                                    | Username &             | Password 認証          | の場合、アク                | マンフロ Username, Password と                   |
|                               | Home / Institutional Registration: Administrator Sign In                                                                           | は異なる設                  | 定とし、管理者              | 以外の目に角                | 触れないようご配慮下さい。                               |
|                               | Institutional Registration                                                                                                    |                        |                      |                       |                                             |
|                               | Step 3: Administrator Sign In                                                                                                    | 最後に「Ⅰ                  | agree to the t       | terms and co          | nditions」隣の口にチェック                           |
|                               | Tou must comprese une menus mai neu with                                                                                           | נ, ΓRegi               | ster」を押下し            | ます。(同意                | 意されない場合は閲覧できませ                              |
|                               | Your sign in                                                                                                    | ()<br>()               |                      |                       |                                             |
|                               | Your user name and password must have a minimum of 5 characters.                                                                   |                        |                      |                       |                                             |
|                               | User name:                                                                                                    |                        |                      |                       |                                             |
|                               | Dassaword- *                                                                                                    |                        |                      |                       |                                             |
|                               | Retype                                                                                                    |                        |                      |                       |                                             |
|                               | password:                                                                                                    | Share content          | _                    |                       |                                             |
|                               | Newsletter                                                                                                    | 😭 💟 🛅 🗸                |                      |                       |                                             |
|                               | Sign up for <i>Eye to Eye</i> for monthly updates industry news, events, new content on Ingenta Connect, and<br>using our service. | tips on Access         |                      |                       |                                             |
|                               | I agree to the terms and conditions                                                                                                | □<br>■ こ オ             | ぃでアカウント蚤             | 登録は終了で                | す。お疲れ様でした。                                  |
|                               | Cancel Back REGISTER                                                                                                    | ■ 「■ □<br>■ □<br>■ ■ □ | 面に表示される(<br>格を取る際に必要 | Customer ID<br>要となります | number は IngentaConnect と<br>ので、忘れずに保管しておいて |
|                               | Browse by Publication About us New featured titles<br>Browse by Subject Researchers Help                                           | i∩g 下a                 | <u></u>              |                       |                                             |
|                               | Browse by Publisher Librarians Contact us<br>Advanced Search Publishers                                                            | for Con                | firmation a-ma       | こが後年に                 | 送こわてきます                                     |
|                               |                                                                                                    | GON                    |                      |                       |                                             |
|                               | Website D 2018 Intenta. Article copyright remains with the publisher, society or author(s) as specified with                       | hin the article.       |                      |                       |                                             |

② 購読タイトル追加

この作業には各購読タイトルの購読番号(Subscription number)が必要ですので、事前にご用意ください。

### <アカウント登録完了後の場合> (p.7から画面遷移)

Home / Institutional Registration: Confirmation

### Institutional Registration

Step 4: Confirmation

#### Thank you.

Your registration is now complete and your customer number is id22924936. Please make a note of this number and quote it whenever you contact us. You will soon receive a confirmation via email.

Now continue to: Set up subscriptions Create payment accounts Administrator home page 登録完了後の画面に表示される「Set up subscriptions」を押下します。 画面は 10 頁に遷移します。

### <既にアカウントがあるユーザーの場合>

| Home / Administration                                                                                                    |                                                                                                    | (Regimer 3)                                                                                                    |
|----------------------------------------------------------------------------------------------------|----------------------------------------------------------------------------------------------------|----------------------------------------------------------------------------------------------------|
| Administration                                                                                                    |                                                                                                    | You are signed in as:<br>(Administrator)                                                                                   |
| Payment Accounts<br>Create payment account<br>View existing payment accounts<br>Set up or amend cost centres                                                                              | Alerting<br>User report<br>New issue alert report<br>Email text<br>Email domains<br>Proxy server settlergs | Productional registration/<br>Additional<br>Sign Dut<br>Additional<br>Additional<br>Additional<br>Additional<br>Additional |
| Subscriptions<br>Set up subscriptions<br>current activation requests<br>Set up subscriptions through your subscription agent<br>view exciting subscriptions<br>Download subscription list | Profile<br>Authentication - manage your IP range or user nar<br>Administrator details                      | 「Additional Sign In」より管理者 Username, Password<br>でログインし、「Administration」から管理者メニュー<br>こ入り、<br>「Set up Subscriptions」を押下します。  |
| Collection                                                                                                    | Library Branding                                                                                           |                                                                                                    |

| Institutional Subscriptions Current Add Enhanced subscription activation management - Upload subscriptions from your subscription agent at the to                                                                                                    | 「Institutional Subscription」の画面にて、「Ada<br>タブを選択します。 |
|----------------------------------------------------------------------------------------------------|-----------------------------------------------------|
| button and get alerted when your subscriptions expire or change.<br>Find the publication to which you subscribe:<br>Publication title beginning with<br>A B C D E F G H I J K L M N O P Q R S T U V W X Y Z                                                                                                    |                                                     |
|                                                                                                    |                                                     |
| Current       Add         Enhanced subscription activation management - Upload subscriptions from your subscription agent at the touch of a button and get alerted when your subscriptions expire or change.         Find the publication to which you subscripte:                                                                                                    |                                                     |
| Publication title beginning with<br>A B C D E F G H I J K L MIN O P Q R S T U V W X Y Z<br>or<br>Containing the word(s)                                                                                                    | 購読タイトルを出版社名かタイトル名の<br>リストから選択します。                   |
| or Connect Collections Connect Collections Connect Collections are subsets of ingentaconnect's full journal list, usually themed by subject, and offered either by a single publisher or by a group of co-operating publishers. Each group of journals can be licensed as a collection, allowing specialist libraries to expand their holdings in specific subject areas at consortial prices. Find out more > or |                                                     |
|                                                                                                    |                                                     |

Search

Home / Institutional Subscriptions

Current

| 購読タイ | トルの口にチェックし | - |
|------|------------|---|
|------|------------|---|

タイトル右の空欄に購読番号 (subscription number) を入力し、 「Add」を押下します。

Administration

(購読番号は出版社が各購読を特定するために付番する ID です。) Ingenta 経由で購読される各タイトル毎にこの作業を繰り返します。

Add

| and a state of the second state of the second state state                                  |                                   |
|--------------------------------------------------------------------------------------------|-----------------------------------|
| If a text box is displayed to the right of the title, please enter your subscription numbe | r. If no box is displayed, then i |
| subscription number is required for this title. Please click add to submit the form once   | you have made your choices.       |

Institutional Subscriptions

|                                                                                                    |                  | f 🗹 in K more V                                                             |
|----------------------------------------------------------------------------------------------------|------------------|-----------------------------------------------------------------------------|
| ADD                                                                                                   | SEARCH AGAIN     | Access Key                                                                  |
| Joint Commission Journal on Quality and Patient Safety, Joint Commission<br>Resources, ISSN 1553-7250 | Subscription ### | Free content     New content     Open access content     Subscribed content |
| Joint Commission Perspectives, Joint Commission Resources, ISSN 0277-8327                             |                  | Free tripl content                                                          |
| Joint Commission: The Source, Joint Commission Researces, ISSN 1542-8672                              |                  |                                                                             |
| ADD                                                                                                   | SEARCH AGAIN     |                                                                             |

Searc

以上で登録完了です。 すぐに利用開始できるもの関しては、Current タブにリストアップされます。 時間がかかるものに関しては後日「利用可能」のメールが来ると同時にCurrent にリストアップされ、 オンライン利用が可能になります。

### 管理者画面利用方法

管理者ログインし、「Administration」から管理者画面に入ることで、 ユーザーにて購読に関する管理を行うことができます。

| Search                                                         |                          | 「Set up subscription」: 購読タイトルの追加          |
|----------------------------------------------------------------|--------------------------|-------------------------------------------|
| Home / Administration                                          |                          | 「Authentication」: 認証方法の設定、変更              |
| Administration                                                 |                          | 「Administrator Details」: 管理者情報の変更         |
| Payment Accounts                                               | Alerting                 |                                           |
| Create payment account                                         | User report              |                                           |
| view existing payment accounts<br>Set up or amend cost centres | Email text               | 「COUNTER compliant statistics」: 利用統計データ作品 |
|                                                                | Email domains            |                                           |
|                                                                | Proxy server set         |                                           |
| Subscriptions                                                  | Profile                  |                                           |
| Set up subscriptions                                           | Authentication - mar     | nage your IP range or user name/password  |
| Current activation requests                                    | Administrator details    |                                           |
| View existing subscriptions                                    |                          |                                           |
| Download subscription list                                     |                          |                                           |
|                                                                |                          | IP アドレスが変更した場合は、ユーザーに <u>て</u>            |
| Collection                                                     | Library Brand            | このメニューより登録変更が可能です。                        |
| COUNTER-compliant statistics                                   | Configure library bra    |                                           |
| Download journal list                                          | earlinger a march y or a |                                           |
| Link conver management                                         |                          |                                           |